## 請求データの取消方法

## ■ 毎月 10 日の 20 時までは事業所側パソコンの操作により取消が可能です。

ここでは、国保中央会伝送ソフトを例に取消方法を記載します。他のソフトをご使用の場合は、当該ソフトの利用マニュアル等をご参照ください。

<送信データ取消方法>

\_\_\_\_\_

| 🧬 伝送通信ソフト                                                                                                    |               |          |              |                     | _                |    | ×  |
|----------------------------------------------------------------------------------------------------|---------------|----------|--------------|---------------------|------------------|----|----|
| ファイル( <u>E</u> ) ツール( <u>T</u> ) ヘノ                                                                                                    | レプ( <u>H)</u> |          |              |                     |                  |    |    |
| ファイル送信 受信                                                                                                    | 送信データ取消       | 添付確認     | 印刷 ゴミ箱へ      | <b>?</b><br>ערקבבדא | ○ 3ヶ月分<br>◎ 全て表示 | 表示 |    |
| KJ010123456789 💌                                                                                                    | 請求年月 識別       | 提供年月     | 送信ファイル名      | 状態                  | 到達 受付            | 取消 | 状態 |
| <ul> <li>□- KJ010123456789</li> <li>□- ダ 送信結果</li> <li>□- ☞ 審査・支払</li> <li>□- ☞ 審査・支払</li> <li>□- ☞ 運査:</li> <li>□- ☞ 運査:</li> <li>□- ☞ 道ミ箱</li> </ul> | 2021年05月 請永   | 2021年04月 | 5E1U4IU5.csv | 到産売了                | 0                |    |    |
|                                                                                                    |               |          |              |                     |                  |    |    |

「送信結果」フォルダ内の取消したいファイルを選択し、 青く反転している状態で「送信データ取消」ボタンをクリック してください。なお、毎月 10 日の 20 時以降は、国保連での請求データ登録処理が実施されるため、送信データ取消 は行えません。

| <確認方法>                                        |                        |                  |                   |                    |                   |                                            |          |             |  |  |
|-----------------------------------------------|------------------------|------------------|-------------------|--------------------|-------------------|--------------------------------------------|----------|-------------|--|--|
| 🥏 伝送通信ソフト                                     |                        |                  |                   |                    |                   | -                                          |          | ×           |  |  |
| ファイル(E) ツール( <u>T</u> ) ヘルプ( <u>H</u> )       |                        |                  |                   |                    |                   |                                            |          |             |  |  |
| ファイル送信 受信                                     | 送信データ取消                | 添付確認             | 「同日」              | 12:箱へ              | <b>?</b><br>マニュアル | <ul> <li>○ 3ヶ月分</li> <li>● 全て表示</li> </ul> | 表示       |             |  |  |
| KJ010123456789 <u>▼</u><br>⊡-⊡ KJ010123456789 | 請求年月 識別<br>2021年05月 請求 | 提供年月<br>2021年04, | 送信フ:<br>月 SE10410 | ァイル名  <br> 5.csv 到 | <u>状態</u><br>達完了  | 到達 受付<br>○                                 | 取消<br>取消 | 状態  <br> 完了 |  |  |
| <del></del>                                   |                        |                  |                   |                    |                   |                                            |          |             |  |  |

送信データ取消後、約1時間を目安に「受信」ボタンを押下して取消結果を受信してください。

上図のように、取消したファイルの「取消状態」に「取消完了」と表示されれば、取消処理が完了していますので、改めて請求データを送信してください。